# **Artikel-Liste**

#### Sie finden in PC CADDIE unter Artikel/Drucken.../Artikel-Liste (oder

*Einstellungen/Beitragstypen/Artikel/ Drucken Liste/Etiketten.../Artikel-Liste*) die komplette Artikelliste mit verschiedenen Optionen:

| Artikel-Liste                                                                                      | ?   |                 |    |
|----------------------------------------------------------------------------------------------------|-----|-----------------|----|
| Allgemein Spezielle Filter                                                                         |     | <u>D</u> rucken | FB |
| Layout:                                                                                            |     |                 |    |
| Komplette Artikelliste                                                                             | ₽   | <u>E</u> nde    |    |
| Inventurliste (manuell)                                                                            | 0   |                 |    |
| Nur Summen der Warengruppen                                                                        | •   |                 |    |
| Alle Artikel mit Einkauf und Verkauf                                                               |     |                 |    |
|                                                                                                    |     |                 |    |
| Reihenfolge: Warengruppe, Bezeichnung                                                              | 0   |                 |    |
| Nur diese Warengruppen:                                                                            | -   |                 |    |
| Wahl                                                                                               | 3   |                 |    |
| Nur Abstand vom Minimum kleiner als           Image: Bei Farben-Größen-Artikeln alle Kombinationen | 4   |                 |    |
| Filter Alle aktiven Artikel 💌 Bestandsführung ignoriere 💌                                          | 6   |                 |    |
| Nur Artikel mit Bestand drucken                                                                    | 7 8 |                 |    |
| Alle Angaben für diesen Stichtag: (abends)                                                         | 9   |                 |    |
|                                                                                                    |     |                 |    |

- 1. Verschiedene *Layouts* der Listen
- 2. **Reihenfolge** definieren
- 3. Auswahl von bestimmten Warengruppen mit Button Wahl
- 4. Liste der Artikel unter Einbeziehung des *Mindest-Bestandes*
- 5. Mit oder ohne Farben/Größen-Kombinationen
- 6. Verschiedene Filter mit aktiven, inaktiven Artikeln und Zahlarten möglich; Bestandsführung berücksichtigen

- 7. Berücksichtigung der **Bestände**
- 8. Integration der Negativen Bestände
- 9. Druck der Listen zu einem anderen Stichtag

Über den zweiten TAB **Spezielle Filter** haben Sie folgende Optionen:

| ŀ | artikel-Liste              |                   |            |    |          | ? | _               | ×  |
|---|----------------------------|-------------------|------------|----|----------|---|-----------------|----|
|   | Allgemein                  | Speziel           | lle Filter |    |          |   | <u>D</u> rucken | FB |
|   | Nur dieser Lieferant       |                   |            |    | ≡        | ₽ | <u>E</u> nde    |    |
|   | Nur diese Kennung          |                   |            |    |          | 2 |                 |    |
|   | Auswertungsgruppe          |                   |            |    | $\equiv$ | 3 |                 |    |
|   | Artikelnummer-Filter:      |                   | 4          |    |          |   |                 |    |
|   | Datenbereiche:             |                   |            |    |          |   |                 |    |
|   | Neuanlage von:             |                   | bis:       |    |          |   |                 |    |
|   | letzte Änderung von:       |                   | bis:       |    |          |   |                 |    |
|   | letzter Einkauf von:       |                   | bis:       |    | ె        |   |                 |    |
|   | letzter Verkauf von:       |                   | bis:       |    |          |   |                 |    |
|   | letzte inventur von:       |                   | bis:       |    |          |   |                 |    |
|   | 🗌 Nur Farben/Grössen-Hau   | otartikel mit Bes | stand      | 6  |          |   |                 |    |
|   | Fibunummern in der Spalt   | e 'Lieferant' erg | gänzen     | 7  |          |   |                 |    |
|   | Seriennummern              |                   |            | 8  |          |   |                 |    |
|   | Artikelzusammensetzung     | mitdrucken        |            | 9  |          |   |                 |    |
|   | Lieferanten-Details mitdru | cken              |            | 10 |          |   |                 |    |
|   | Artikel-Automatiken mitdr  | ucken             |            | 11 |          |   |                 |    |
|   |                            |                   |            | -  |          |   |                 |    |

- 1. Wahlmöglichkeit eines bestimmten Lieferantens mit Hilfe des Buttons Listenfunktion
- 2. Wahlmöglichkeit einer bestimmten Kennung eines Artikels
- 3. Filterung nach Auswertungsgruppen, sofern Sie den Artikeln welche zugeordnet haben
- 4. Eingabe einer bestimmten Artikelnummer
- 5. Definition von Datenbereiche wie z.B. Neuanlage eines Artikels oder letzte Änderung oder letzter Eikauf oder letzter Verkauf oder letzte Inventur
- 6. Anzeige der Artikel nur mit Farben/Grössenkombinationen mit Bestand
- 7. die Fibunummer wird in die Spalte Lieferant gedruckt
- 8. die Seriennummern werden mit gedruckt

- 9. drucken Sie auch die Bestandteile der Artikel
- 10. weitere Details zum beim Artikel hinterlegten Lieferanten
- 11. Artikel-Automatiken mitdrucken

Nachfolgend werden die verschiedenen Layouts beschrieben.

### **Komplette Artikel-Liste**

Die komplette Artikel-Liste sieht in der Standard-Einstellung wie folgt aus.

|       | <u>Artik</u><br>PROSI                | (el-                 | Liste                                                           |                  |         |         |            |          |          |             |                        |                                     |
|-------|--------------------------------------|----------------------|-----------------------------------------------------------------|------------------|---------|---------|------------|----------|----------|-------------|------------------------|-------------------------------------|
| Nr.   | Layout:<br>Reihenfolge<br>De aktiven | e:<br>2 ke<br>Gruppe | Komplette Artikelliste<br>Warengruppe, Bezeichnu<br>Bezeichnung | ng<br>4<br>MwSt. | 5<br>EK | 6<br>VK | 7<br>Marge | 8<br>Min | 9<br>Akt | Stan<br>S K | 10<br>nd: 23.:<br>Kenn | 11<br>12.10, 12:56 Uhr<br>Lieferant |
| Bälle |                                      |                      |                                                                 |                  |         |         |            |          |          |             |                        |                                     |
| 1     | 100300030100                         | BALL                 | Bälle Impact - Weiß                                             | 19,0%            | 8,00    | 15,00   | 36,5       | 3,0      | 32,0     | ΝK          | 1                      | acus                                |
| 2     | 100300030300                         | BALL                 | Bälle Impact - Orange                                           | 19,0%            | 8,00    | 15,00   | 36,5       | 3,0      | 6,0      | ΝK          | [                      | acus                                |
| 3     | 100300030400                         | BALL                 | Bälle Impact - Rot                                              | 19,0%            | 8,00    | 15,00   | 36,5       | 3,0      | 0,0      | ΝK          | í.                     | acus                                |
| 4     | Blogo 0115                           | BALL                 | Logobälle - Weiß - 3er Pack                                     | 19,0%            | 1,00    | 3,50    | 66,0       |          | -1,0     | Ν           | 101                    |                                     |
| 5     | Blogo 0116                           | BALL                 | Logobälle - Weiß - Dutzend                                      | 19,0%            | 0,00    | 10,00   | 100,0      |          | 0,0      | N           | 101                    |                                     |
|       | Total:                               | BALL                 | Bälle                                                           |                  | 303,00  | 566,50  | 36,4       |          | 37,0     |             |                        |                                     |
| Einze | elschläger H                         | erren                |                                                                 |                  |         |         |            |          |          |             |                        |                                     |
| 6     | BB 0108                              | ESLH                 | Big Bertha Driver - Stahl - Driver 12,5*                        | 19,0%            | 152,10  | 239,00  | 24,3       | 0,0      | 4,0      | Ν           |                        | 8888                                |
| 7     | BB 0200                              | ESLH                 | Big Bertha Driver - Graphit, grau                               | 19,0%            | 152,10  | 239,00  | 24,3       | 0,0      | 1,0      | Ν           |                        | 8888                                |
|       | Total:                               | ESLH                 | Einzelschläger Herren                                           |                  | 760,50  | 1195,00 | 24,3       |          | 5,0      |             |                        |                                     |

- 1. Artikel-Nr. inklusive Farben/Größen Kombinationen
- 2. Kurzkennzeichnung der Warengruppen
- 3. Artikelbezeichnung
- 4. Mehrwertsteuer
- 5. Einkaufspreis Netto
- 6. Verkaufspreis Brutto
- 7. Marge in Prozent
- 8. Mindestbestand
- 9. aktueller Bestand
- 10. Kennung
- 11. Lieferant

# Inventurliste (manuell)

| Artikel-L<br>PROSHOP                            | <u>iste</u>                     |                          |             |                                          |                            |
|-------------------------------------------------|---------------------------------|--------------------------|-------------|------------------------------------------|----------------------------|
| Layout:<br>Reihenfolge:<br>Alle aktiven Artikel | Inventurliste (r<br>Warengruppe | manuell)<br>, Bezeichnur | ıg          |                                          | Stand: 23.12.10, 11:44 Uhr |
| Nr. Barcode                                     | Zählmenge                       | Art.Nr.                  | Gruppe      | Bezeichnung                              | VKSK                       |
|                                                 |                                 | 100300030100             | BALL        | Bälle Impact - Weiß<br>Acushnet          | 15,00 NK                   |
| 2                                               |                                 | 100300030300             | BALL        | Bälle Impact - Orange<br>Acushnet        | 15,00 NK                   |
| 3                                               |                                 | 100300030400             | BALL        | Bälle Impact - Rot<br>Acushnet           | 15,00 NK                   |
| 4                                               |                                 | Blogo 0115               | BALL<br>101 | Logobälle - Weiß - 3er Pack              | 3,50 N                     |
| 5                                               |                                 | Blogo 0116               | BALL<br>101 | Logobälle - Weiß - Dutzend               | 10,00 N                    |
| 6                                               |                                 | BB 0108                  | ESLH        | Big Bertha Driver - Stahl - Driver 12,5* | 239,00 N                   |
| 7                                               |                                 | BB 0200                  | ESLH        | Big Bertha Driver - Graphit, grau        | 239,00 N                   |

Hier werden zusätzlich die Barcodes aller Artikel aufgelistet.

#### Nur Summen der Warengruppen

Die Liste enthält lediglich die Summen der Warengruppenbestände.

# Alle Artikel mit Einkauf und Verkauf

In dieser Artikelliste erhalten Sie Vergleichszahlen zwischen Einkauf und Verkauf unter Berücksichtigung eines bestimmten Zeitraums.

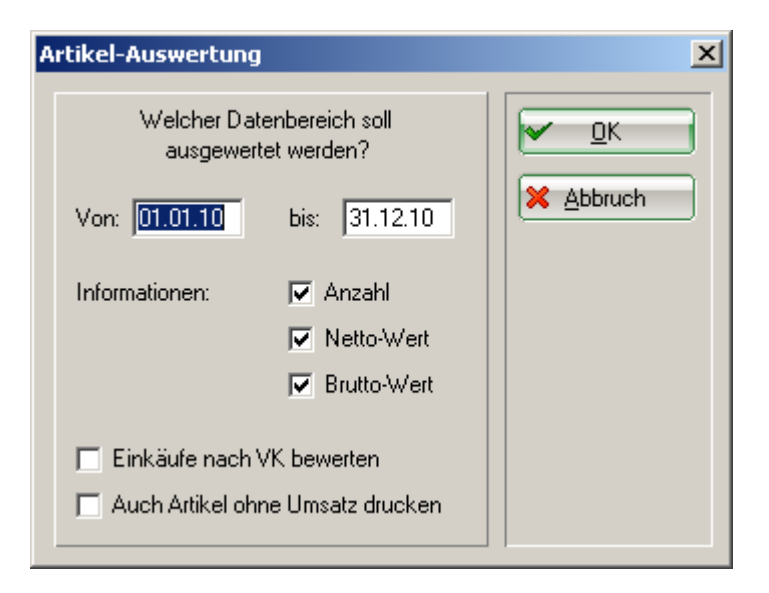

# Artikel-Liste PROSHOP

Layout: Alle Artikel mit Einkauf und Verkauf Reihenfolge: Warengruppe, Bezeichnung Alle aktiven Artikel

|       | Alle aktiver | ı Artike |                                     |                     |         |         |           | Stand: 30.12.1 | 0, 10:37 Uhr |
|-------|--------------|----------|-------------------------------------|---------------------|---------|---------|-----------|----------------|--------------|
| Nr    | . Art.Nr.    | Gruppe   | Bezeichnung                         | 01.12.10 - 31.12.10 | Einkauf | Verkauf | Differenz | 01.12.10       | 31.12.10     |
| Bälle | e            |          |                                     |                     |         |         |           |                |              |
| 1     | 100300030100 | BALL     | Bälle Impact - Weiß                 | Anzahl              | 8,0     | 1,0     | 7,0       | 32,0           | 39,0         |
|       |              |          |                                     | Netto               | 64,00   | 42,02   | 21,98     |                |              |
|       |              |          |                                     | Brutto              | 76,16   | 50,00   | 26,16     |                |              |
| 2     | 2 Blogo 0115 | BALL     | Logobälle - Weiß - 3er Pack         | Anzahi              | 22,0    | 8,0     | 14,0      | 0,0            | 14,0         |
|       |              |          |                                     | Netto               | 21,50   | 25,55   | -4,05     |                |              |
|       |              |          |                                     | Brutto              | 25,58   | 30,40   | -4,82     |                |              |
| 3     | 3 Blogo 0116 | BALL     | Logobälle - Weiß - Dutzend          | Anzahl              | 15,0    | 2,0     | 13,0      | 0,0            | 13,0         |
|       |              |          |                                     | Netto               | 82,50   | 16,81   | 65,69     |                |              |
|       |              |          |                                     | Brutto              | 98,17   | 20,00   | 78,17     |                |              |
|       | Total:       | BALL     | Bälle                               | Anzahi              | 45,0    | 11,0    | 34,0      | 38,0           | 72,0         |
|       |              |          |                                     | lletto              | 168,00  | 84,38   | \$3,62    |                |              |
|       |              |          |                                     | Brutto              | 199,91  | 100,40  | 99,51     |                |              |
| Einz  | elschläger H | erren    |                                     |                     |         |         |           |                |              |
|       | L BB 0108    | ESI H    | Rig Bertha Driver - Stahl - Drive   | r 12.5* Anzahl      | 1.0     | 3.0     | -2.0      | 6.0            | 4.0          |
|       | 00 0100      | E GET    | ang berning britter - atom - britte | Netto               | 152.10  | 569.75  | -417.65   | 0,0            | 4,5          |
|       |              |          |                                     | Brutto              | 181.00  | 678.00  | -497.00   |                |              |
|       |              |          |                                     | El dibo             | 101,00  | 0.0,00  | 131,00    |                |              |

#### Warengruppen mit Einkauf und Verkauf

Diese Liste ist sehr ähnlich der Liste "Alle Artikel mit Einkauf und Verkauf", jedoch werden hier lediglich die Summen der Warengruppen angegeben.

#### **Kleinartikel-Liste mit Barcodes**

Diese Liste benötigt man hauptsächlich für Zubehör oder Accessoires.

| <u>Klein</u><br>PROSH                  | iarti<br>IOP | ikel-Liste                                                |                       |         |                        |
|----------------------------------------|--------------|-----------------------------------------------------------|-----------------------|---------|------------------------|
| Layout:<br>Reihenfolge<br>Alle aktiven | :<br>Artikel | Kleinartikel-Liste mit Barcod<br>Warengruppe, Bezeichnung | es<br>1               |         | Stand: 231210.14/25Ubr |
| Bezeichnung                            |              |                                                           | VK                    | Barcode |                        |
| Bälle                                  |              |                                                           |                       |         |                        |
| Bälle Impac                            | t - Weiß     | 3                                                         | 15,00<br>100300030100 |         |                        |
| Bälle Impac                            | t - Oran     | nge                                                       | 15,00<br>100300030300 |         |                        |
| Bälle Impac                            | t - Rot      |                                                           | 15,00<br>100300030400 |         |                        |

# Artikel-Automatiken drucken

In der Artikelliste, Lasche Spezielle Filter und Artikel-Atuomatiken mitdrucken

| A | rtikel-Liste                                                                                                    |                                                             |        |          | ? | -               | ×  |
|---|----------------------------------------------------------------------------------------------------|-------------------------------------------------------------|--------|----------|---|-----------------|----|
|   | Allgemein                                                                                                    | Spezielle                                                   | Filter |          |   | <u>D</u> rucken | F8 |
|   | Nur dieser Lieferant                                                                                                    |                                                             |        | ≡ •••    | ₽ | <u>E</u> nde    |    |
|   | Nur diese Kennung                                                                                                    |                                                             |        |          |   |                 |    |
|   | Auswertungsgruppe                                                                                                    |                                                             |        | $\equiv$ |   |                 |    |
|   | Artikelnummer-Filter:                                                                                                    |                                                             |        |          |   |                 |    |
|   | Datenbereiche:                                                                                                    |                                                             |        |          |   |                 |    |
|   | Neuanlage von:                                                                                                    |                                                             | bis:   |          |   |                 |    |
|   | letzte Änderung von:                                                                                                    |                                                             | bis:   |          |   |                 |    |
|   | letzter Einkauf von:                                                                                                    |                                                             | bis:   |          |   |                 |    |
|   | letzter Verkauf von:                                                                                                    |                                                             | bis:   |          |   |                 |    |
|   | letzte Inventur von:                                                                                                    |                                                             | bis:   |          |   |                 |    |
|   | <ul> <li>Nur Farben/Grössen-Haupta</li> <li>Fibunummern in der Spalte</li> <li>Seriennummern</li> <li>Artikelzusammensetzung mit</li> <li>Lieferanten-Details mitdruck</li> </ul> | artikel mit Bestand<br>Lieferant' ergänze<br>tdrucken<br>en | n      |          |   |                 |    |
|   |                                                                                                    | Kell                                                        |        |          |   |                 |    |
|   |                                                                                                    |                                                             |        |          |   |                 |    |

wird die Auotmatik ausgedruckt.

#### 💧 Artikel-Liste [Fertig]

🔍 🔍 📋 Kopieren F6 🔀 Speichern F7 ᡖ Drucken F8 Seite 1/2 100% Artikel-Liste

| Reihenfo<br>Warengru<br>Alle aktive | lge:<br>uppen:<br>en Artik | Warengruppe, Beze<br>GF<br>kel                                              | eichnung                                                       | ng                             |                                 |     | Stand: 25.01.24, 13:25 Uhi |  |
|-------------------------------------|----------------------------|-----------------------------------------------------------------------------|----------------------------------------------------------------|--------------------------------|---------------------------------|-----|----------------------------|--|
| Nr. Art.Nr.                         | Gruppe                     | Bezeichnung                                                                 | MwSt.                                                          | EK                             | VK Marge                        | Min | Zahl S K Kenn Lieferant    |  |
| ireenfee                            |                            |                                                                             |                                                                |                                |                                 |     |                            |  |
| 1 ttas_def                          | GF                         | Default Artikel<br>Mitglied/Gast:<br>Tage:<br>Zeit:                         | 0.0%<br>Mitglieder und Gä<br>Alle Tage egal wer<br>00:00-00:00 | 0.00<br>ste<br>nn der Tag      | 150.00 100.0<br>Feiertag ist    |     | 0.0 N                      |  |
| 2 mg000001                          | GF                         | Miglieder GF<br>Mitglied/Gast:<br>Tage:                                     | 0.0%<br>nur Mitglieder<br>Alle Tage egal wei                   | 0.00<br>nn der Tag             | 0.00 0.0<br>Feiertag ist        |     | -9.0 N                     |  |
| 3 pay00005                          | GF                         | Partnerclub GF<br>Heimatclub:<br>Mitglied/Gast:<br>Tage:                    | 0.0%<br>0493351<br>Mitglieder und Gä<br>Alle Tage egal wei     | 0.00<br>ste<br>nn der Tag      | 10.00 100.0<br>Feiertag ist     |     | 0.0 N                      |  |
| 4 pay000010101                      | GF                         | PAY GF online - 9 Loch - Mo-FR<br>Mitglied/Gast:<br>Tage:<br>Folgebuchung:  | 0.0%<br>nur Gäste<br>Wochentags nicht<br>nur OHNE Folgeb       | 0.00<br>wenn der<br>uchung     | 35.00 100.0<br>Tag Feiertag ist |     | -1.0 N G                   |  |
| 5 pay000010102                      | GF                         | PAY GF online - 9 Loch - Sa-So<br>Mitglied/Gast:<br>Tage:<br>Folgebuchung:  | 0.0%<br>nur Gäste<br>Wochenends zuså<br>nur OHNE Folgeb        | 0.00<br>atzlich auch<br>uchung | 42.00 100.0<br>n an Feiertagen  |     | -1.0 N G                   |  |
| 6 pay000010201                      | GF                         | PAY GF online - 18 Loch - Mo-FR<br>Mitglied/Gast:<br>Tage:<br>Folgebuchung: | 0.0%<br>nur Gäste<br>Wochentags nicht<br>nur MIT Folgebuc      | 0.00<br>wenn der<br>hung       | 49.00 100.0<br>Tag Feiertag ist |     | 0.0 N G                    |  |

-  $\Box$   $\times$